## 真爱梦想联合劝募项目认领申请指引

本指引为申请真爱梦想联合劝募项目的公益伙伴提供必要的流程说明与帮助。

- 一、进入火堆官方网站 www.huodui.org,推荐使用微信扫码登录。

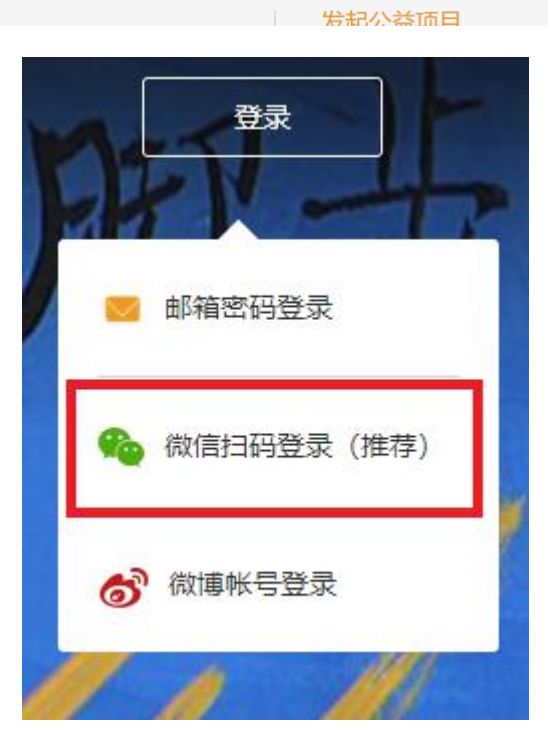

使用微信登录后可以至:我的桌面>>账户设置>>绑定邮箱

捐赠公益而日

| ☞ 梦想集结号          | ● 我的桌面 / 资料认证 / 账户设置 × \ |       |               |
|------------------|--------------------------|-------|---------------|
| 梦想集结号项目<br>裁判员账号 | ♠首页 > 账号 > 账户设置 >        |       |               |
| 项目               | 账户设置                     |       |               |
| 管理项目<br>发起项目     | 登录邮箱                     | 尚未绑定  | 去研定           |
| 申请认领项目           | 运营者微信                    | 火堆管理员 | 修改个人信息请到火堆微信端 |
| ≣账号              | 发起方名称                    | 火堆管理员 | 修改            |
| 资料认证             | 发起方头像                    | 4     | 师改            |
| 账户设置             | 简介描述                     |       | 修改            |
|                  |                          | 已以证   | 去導改           |

二、登录后进入用户中心,点击"申请认领项目",选择您的个人或团体性质,本指引以 慈善组织为例。

| 火堆公益                                                                                                    |   |                                   | 用户中心 |   |
|----------------------------------------------------------------------------------------------------|---|-----------------------------------|------|---|
| <ul> <li>         留项目         管理项目      </li> <li>         分型项目      </li> <li>         中端认领项目      </li> </ul> | ^ |                                   | Ĕ    | 0 |
| 圖 账号<br>资料认证                                                                                                    | ^ |                                   |      |   |
| 账户设置                                                                                                    |   | <b>请选择您认证的主体</b><br>一旦是交认证,主体不可修改 |      |   |
|                                                                                                    |   | 个人/团体<br>实现特别公益等理                 |      |   |
|                                                                                                    |   | 2                                 |      |   |
|                                                                                                    |   | 企业公司                              |      |   |

三、进入授权协议页面,请在仔细阅读协议后选择底部"同意授权并进入认证"

| 火堆公益         |   |          |                                                                                                   | 用户中心 |  |
|--------------|---|----------|---------------------------------------------------------------------------------------------------|------|--|
| 圖 项目         | ~ | ∫ 我的桌面 ∨ | 申請入袋項目 × )<br>ニカ何発達の快久相互ビヤヘ目巻き板が、ガドの思上とが行ちがキニクロドドがおう三回訳私の目巻きしませた、逆法、が上、ガガデオ                       |      |  |
| 管理项目<br>发起项目 |   |          | 价本人信用情况成核实本人信息的真实性。但法律、法规、监管政策禁止查询的除外。此处的第三方包括但不限于其他拥有台法资质的征信机构,政府机构及其下属单位,运营商及其代理商、关联公司等。        |      |  |
| 申请认领项目       |   |          | 2.4本人同意授权火堆公益及第三方合作机构将合法获取的本人信息运用于为本人提供的下述业务中,包括:                                                 |      |  |
| ■ 账号         | ^ |          | 对本人或配属提出的信用情况查询、信用评级、不良信用记录查询等业务;                                                                 |      |  |
| 资料认证<br>账户设置 |   | 4        | 对本人作为法定代表人、出资人或主要经营负责人的商户进行审查;<br>对本人提出的异议申请进行领查;<br>其他经过本人同意的合法用途。<br>第二条 其他                     |      |  |
|              |   |          | 3.1本摄权书目本人点击【同意摄权并进入认证】起生效。<br>3.2本接权书目本人重新签署新的接权书或签署解除接权的书面文件,且新的接权书成文件送达被接权方之日起终止。<br>问题授权并进入认证 |      |  |

四、请填写相关身份信息(带有"\*"字段为必填项)。

- 1. 请输入注册法人代表姓名
- 2. 请输入统一社会信用码
- 3. 请上传登记证书照片
- 4. 请填写组织完整名称
- 5. 简介描述

| 火堆公益         |   |                          |                                        | 用户中心 |     |
|--------------|---|--------------------------|----------------------------------------|------|-----|
| 🌆 项目         | ~ |                          |                                        |      |     |
| 管理项目<br>发起项目 |   | 会首页 > 账号 > 资料认证 >        |                                        |      | •   |
| 申请认领项目       |   | 选择主体                     | 模拟的权 如 <b>5969201</b> 第注银行卡 验证手机号 完成从证 |      |     |
| 圖 账号         | ~ |                          |                                        |      | - 1 |
| 資料以证<br>账户设置 |   | *法人姓名:<br>*还件号:<br>*证件照: | 输入结合<br>消输入统一社会团用码<br>满上传数记证书          |      |     |
|              |   | *组织名称:                   | 如: 上海真證梦想公益基金会                         |      |     |
|              |   | *简介描述:                   | 用能活有趣的文字介绍一下作自己,越清晰的能达越能让更多人挤任你。       |      |     |

五、下一步请填写银行卡相关信息并绑定(带有"\*"字段为必填项)。

1. 请在选择开户行后详细填写开户支行名称

- 2. 请填写账户名
- 3. 请填写银行储蓄卡号

| 火堆公益     |                                                                                                    | 用户中心 🖉 📕                |
|----------|----------------------------------------------------------------------------------------------------|-------------------------|
| @ 项目     |                                                                                                    |                         |
| 管理项目     | ▲首页 > 账号 > 资料认证 >                                                                                         | 0                       |
| 发起项目     |                                                                                                    |                         |
| 申请认领项目   | 选择主体 授权协议 填写身份资料                                                                                          | <b>绑定银行卡</b> 验证手机号 完成认证 |
| ● 账号     | A                                                                                                    |                         |
| 资料认证账户设置 | <ul> <li>开户银行: 选择开户行</li> <li>*开户支行: 例如:无器喊礼支行</li> <li>*账户名: 请输入账户名</li> <li>*储蓄卡号: 请输入银行储蓄卡号</li> </ul> | •                       |
|          | 1                                                                                                    | 步 下一步                   |

## 六、验证手机号

## 请填写联系人姓名与手机号并输入验证码

| 火堆公益         |                                  | 用户中心( |
|--------------|----------------------------------|-------|
| @ 项目         |                                  |       |
| 管理项目         | ▲首页 > 账号 > 资料认证 >                | 0     |
| 发起项目         |                                  |       |
| 申请认领项目       | 湖译主体 授权协议 填写身份资料 绑定银行卡 输证手机号     | 完成认证  |
| □ 账号         |                                  |       |
| 资料认证<br>账户设置 | *联系人:<br>*手机:<br>*验证码:<br>上一步 提交 |       |

七、完成认证,选择"快速至项目认领申请"

|  | 选择主体 | 授权协议 | 填写身份资料             | 绑定银行卡                        | 验证手机号    | 完成认证 |
|--|------|------|--------------------|------------------------------|----------|------|
|  |      |      |                    |                              |          |      |
|  |      |      |                    |                              |          |      |
|  |      |      |                    |                              |          |      |
|  |      | 您    | 戊<br>的实名资料正在审核中(3个 | 之 <b>反</b> 切<br>工作日), 您现在就可以 | 以直接发起项目! |      |
|  |      |      | 快速至发起项目            | 快速至项目认领时                     | 申请       |      |

八、填写项目基本信息

\*慈善募捐平台(请选择)

\*项目名称(9个字以内)

\*项目类型(请选择)

\*预算总额(请填写具体数字)

\*慈善中国备案号(请选择类型)

| 火堆公益         |   |          |           |                                 | 用户中心 💼 💼 |
|--------------|---|----------|-----------|---------------------------------|----------|
| 圖 项目         | ^ | 我的桌面     | 申请认领项目 ×  |                                 |          |
| 管理项目         |   | ★首页 > 申请 | 人领项目 >    |                                 | C        |
| 发起项目         |   |          |           |                                 |          |
| 申请认领项目       |   |          |           |                                 |          |
| ● 账号         | ^ |          | 基础信息:     |                                 |          |
| 资料认证<br>账户设置 |   |          | *慈善募捐平台:  | 腾讯公益                            |          |
|              |   | 4        | *项目名称:    | 9个字以内                           |          |
|              |   |          | *项目类型:    | 教师福利                            |          |
|              |   |          | *预算总额:    | 请请写数字                           |          |
|              |   |          | *慈善中国备案号: | 助学教育公开募捐活动                      |          |
|              |   |          | 过往公募项目:   | 请附上过往互联网公募平台的项目链接,若无则留空,最多填写5个。 |          |
|              |   |          | 附件信息:     |                                 | -        |
|              |   | 4        |           |                                 | •        |

然后请上传相关附件:

\*项目内容表

\*上一年度报告

\*财务人员从业证书

\*法人代表简历

上传完成后请点击底部"提交"。

| 火堆公益   |   |        |            |                                | 用户中心 💼 📄                       |
|--------|---|--------|------------|--------------------------------|--------------------------------|
| @ 项目   | ~ | ✓ 我的桌面 | 申请认领项目 × \ |                                |                                |
| 管理项目   |   |        | *慈善中国备案号:  | 助学教育公开募捐活动                     | Y A                            |
| 发起项目   |   |        | 过往公募项目:    | 请附上过往互联网公募平台的项目链接,若无则留空,最多填写5~ | ٢.                             |
| 申请认领项目 |   |        |            |                                |                                |
| ◎ 账号   | ^ |        |            |                                |                                |
| 资料认证   |   |        | 附件信息:      |                                |                                |
| 账户设置   |   |        | *项目内容表:    | <b>命上传文件</b>                   | 下载模板                           |
|        |   | •      | *上一年度报告:   | 令 上传文件                         | 请提交盖有机构公章的扫描件,或包括政府网站链接的文档     |
|        |   |        | *财务人员从业证书: | 命 上传文件                         | 请提交盖有机构公章的扫描件                  |
|        |   |        | *法人代表简历:   | ♀ 上传文件                         | 清提交含有微信号、手机号和邮箱的WORD或者PDF文档    |
|        |   |        | 规范化评估结果:   | <b>命上传文件</b>                   | 请提交盖有机构公章的扫描件,或者包含政府网站链接的WORD文 |
|        |   |        |            | 保存                             | 提交                             |
|        |   | 4      |            |                                | *<br>*                         |

## 九、项目认领申请已完成,请等待审核

| 火堆公益   |   |                   |      |      |      | 用户   | ቱ心 💼 💼            |
|--------|---|-------------------|------|------|------|------|-------------------|
| @ 项目   | ~ | 我的桌面 / 申请认领项目 × / |      |      |      |      |                   |
| 管理项目   |   | ★首页 > 项目管理 > 项目认领 |      |      |      |      | 0                 |
| 发起项目   |   |                   |      |      |      |      |                   |
| 申请认领项目 |   |                   |      |      |      |      |                   |
| @ 账号   | ^ | + 认领新项目           |      |      |      |      | 共有 <b>奴据:</b>   宗 |
| 资料认证   |   | 项目名称              | 平台名称 | 项目类型 | 认领时间 | 项目状态 | 操作                |
| 账户设置   |   |                   | -    |      |      | 待审   |                   |
|        |   | 上页 1 下页           |      |      |      |      |                   |

审核中,可选择快速至发起项目,二者可同步进行

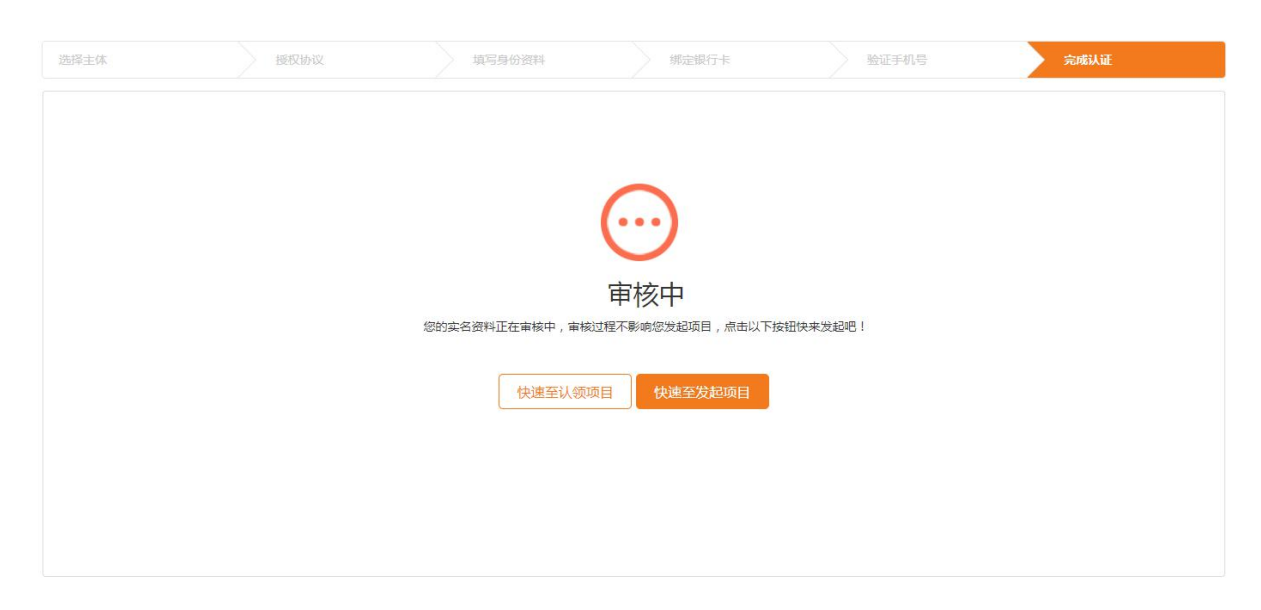

十、签署协议